## **INSTRUCCIONES PARA INSCRIBIRSE EN OFERTAS OPEM**

Como colegiado el login es el NIF sin guion. Puede solicitar nueva contraseña en: <u>http://opem.fphomc.es/acceso zona colegiados</u> Muy probablemente vaya a la carpeta de spam Después podrá logarse en <u>http://opem.fphomc.es/acceso zona colegiados</u>

| 1917 Un siglo<br>2017 de vidas,<br>contigo OMC Serveral international international internat | OMC S MILLION I I I I I I I I I I I I I I I I I I |                 |         |                                                   |                                               |               |
|----------------------------------------------------------------------------------------------------|---------------------------------------------------|-----------------|---------|---------------------------------------------------|-----------------------------------------------|---------------|
|                                                                                                    |                                                   |                 | OMO     | C § CREGARIZACIÓN<br>MEDICA COLEGIAL<br>RE ESPANA | CONSERVICENT<br>DE COLEGIOS OFF<br>DE MEDICOS | TAL<br>CIALES |
| INICIO INFORMACI                                                                                                    | ción empresa mé                                   | DICO COLEGIADO  | OFERTAS | CONTACTO ACT                                      | TUALIDAD                                      | FAQS          |
|                                                                                                    |                                                   |                 |         |                                                   |                                               |               |
| Acceso Zona Colegiados                                                                                                    |                                                   |                 |         |                                                   |                                               |               |
| Bienvenido A Su Zona Privad                                                                                                    | a <b>/</b>                                        | -               |         |                                                   |                                               |               |
| Mis CVs Mis Inscripciones Ofertas Bi                                                                                                    | úsqueda de Ofertas                                | Modificar mis d | atos M  | lodificar Contrase                                | ะกิล                                          |               |
| [Darse de baja] [Cerrar Sesión]                                                                                                    | $\overline{\langle}$                              |                 |         |                                                   |                                               |               |

Ahí se debe seleccionar "Búsqueda de ofertas"

Saldrá una pantalla donde se pueden establecer parámetros ej País, Estado-Subdivisión. Se recomienda no utilizar el criterio de idioma, y hacer la búsqueda con y sin modificar el campo de especialidad puesto que hay ofertas donde no se exige una especialidad concreta y que puede tener condiciones interesantes. Después se puede pulsar el botón "Buscar"

| Un siglo<br>2017 de vidás,<br>contigo Ol         | MC 🦻 managana i 👬 senerar | Milesaa       | OPEM<br>Oficina de Promoción<br>de Empleo Médico |                              |
|--------------------------------------------------|---------------------------|---------------|--------------------------------------------------|------------------------------|
|                                                  |                           |               | ON                                               | IC § MANAGAMANA   MANAGAMANA |
|                                                  | INICIO INFORMACIÓN        | EMPRESA MÉDIC | O COLEGIADO OFERTAS                              | CONTACTO ACTUALIDAD FAQS     |
| Acceso Zona Colegi                               | iados                     |               |                                                  |                              |
| Buscador De Ofe                                  | ertas                     |               |                                                  |                              |
| Seleccione los campos por los que f              | litrar la búsqueda:       |               |                                                  |                              |
| Especialidad                                     |                           |               |                                                  |                              |
| Cualquiera                                       | <u>&gt;</u>               |               |                                                  |                              |
| Area de capacitación específica<br>—Cualquiera 💟 |                           |               |                                                  |                              |
| Paix                                             |                           |               |                                                  |                              |
| Cualquiera                                       | >                         |               |                                                  |                              |
| -Cualquiera-                                     |                           |               |                                                  |                              |
| Conocimiento Mínimo de Idioma                    |                           |               |                                                  |                              |
|                                                  | Idioma                    | c             | on Certificado Oficial                           | Nivel Del Certificado        |
| Seleccione Idioma                                |                           | O SI O N      | necesario                                        | A1 🔽                         |
| Co                                               | mprender                  |               | Hablar                                           | Expresión Escrita            |
| Comprensión Auditiva                             | Comprensión De Lectura    | A1 V          | Oral Expresión Oral                              | Expresión Escrita            |
| Esperiencia mínima                               |                           |               |                                                  |                              |
| Cualquiera                                       |                           |               |                                                  |                              |
| Buscar                                           |                           |               |                                                  |                              |
|                                                  |                           |               |                                                  |                              |
| K                                                | >                         |               |                                                  |                              |
|                                                  |                           |               |                                                  |                              |

Aparecerá debajo un listado con ofertas:

|                                                                                        |                 |                |             |                | OM             |                 |                  |       |
|----------------------------------------------------------------------------------------|-----------------|----------------|-------------|----------------|----------------|-----------------|------------------|-------|
|                                                                                        | INICIO          | INFORMACIÓN    | EMPRESA     | MÉDICO COLEGIA | DO OFERTAS     | CONTACTO        | ACTUALIDAD       | FAQS  |
| Acceso Zona Colegia                                                                    | dos             |                |             |                |                |                 |                  |       |
| Seleccione los campos por los que filtra                                               | r la búsque     | eda:           |             |                |                |                 |                  | ^     |
| Especialidad                                                                           |                 |                |             |                |                |                 |                  |       |
| Cualquiera                                                                             |                 | ~              |             |                |                |                 |                  |       |
| Area de capacitación específica<br>Cualquiera V<br>País<br>España<br>Estado-Subdivisón |                 |                |             |                |                |                 |                  |       |
| Albacete                                                                               |                 |                |             |                |                |                 |                  |       |
| Conocimiento Mínimo de Idioma                                                          |                 |                |             |                |                |                 |                  |       |
| Idio                                                                                   | oma             |                |             | Con Certifica  | do Oficial     | Nive            | I Del Certificad | o     |
| Seleccione Idioma                                                                      | ~               | •              | O Si        | No necesario   |                | A1 🗸            |                  |       |
| Comp                                                                                   | render          |                |             | Habl           | ar             | Exp             | presión Escrita  |       |
| Comprensión Auditiva C                                                                 | omprens         | ión De Lectura | Inter<br>A1 | acción Oral    | Expresión Oral | Expresión<br>A1 | n Escrita        |       |
| Experiencia mínima<br>Cualquiera Nueva Búsqueda Quitar Resultados Búsque               | filtrado<br>eda |                |             |                |                |                 |                  |       |
| Médico Ginecólogo Albacete                                                             |                 |                |             |                |                |                 | 21/03/           | /2017 |
| Randstad<br>España<br>Jornada completa  Indefinido<br>Leer más                         |                 |                |             |                |                |                 |                  | Ĵ     |